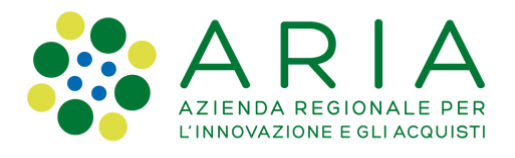

## - Manuale per i partecipanti -

# **Piattaforma Open Innovation**

# Community "Primo Forum pubblico procedura di VAS del Programma Pluriennale di Sviluppo del Settore Commerciale (PPSSC)"

Data emissione: 27-04-2020

#### Indice

| Indice                         | 1 |
|--------------------------------|---|
| Registrazione alla piattaforma | 2 |
| Accesso alla piattaforma       | 2 |
| Componenti dashboard           | 2 |
| Menù di servizio               | 2 |
| APP                            |   |
| Widget                         | 4 |
| Assistenza                     | 5 |
| Breadcrumb                     | 5 |
| Le community                   |   |
| Accedere alla community        |   |
| Sondaggi                       |   |
| Compilare un sondaggio         | 7 |
|                                |   |

Manuale partecipanti- Community Primo forum VAS

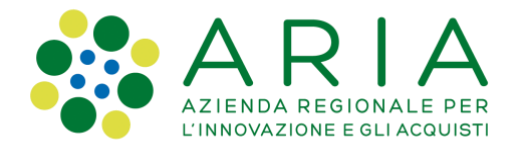

## **Registrazione alla piattaforma**

La registrazione alla piattaforma è libera da qualunque postazione connessa ad internet <u>a questo</u> link inserendo Nome, Cognome, Email o utilizzando i profili social (nota: verrà impostata l'email utilizzata nel social network). Il sistema invia una email alla mail inserita, seguire le indicazioni per attivare il profilo (cambio di password al primo accesso).

### Accesso alla piattaforma

La piattaforma è accessibile da qualunque postazione connessa ad internet a questo link

La community è accessibile tramite il seguente link:

Primo Forum pubblico procedura di VAS del Programma Pluriennale di Sviluppo del Settore Commerciale (PPSSC)

Nota: consigliamo di impostare nel browser la memorizzazione dell'utenza per permettere un accesso diretto ai contenuti.

### **Componenti dashboard**

La dashboard è l'ambiente applicativo della piattaforma Open Innovation

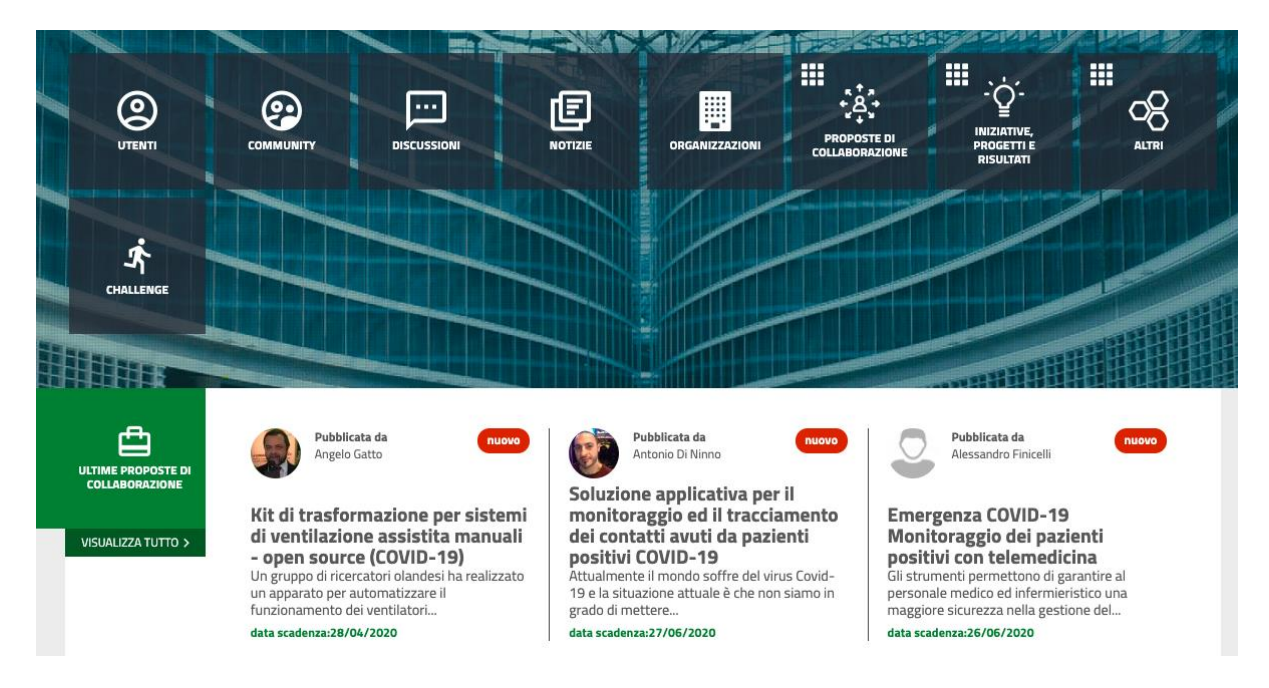

#### Menù di servizio

Manuale partecipanti- Community Primo forum VAS

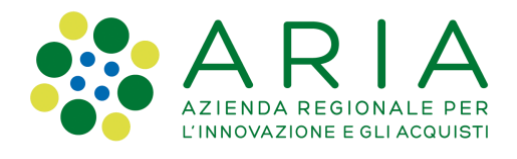

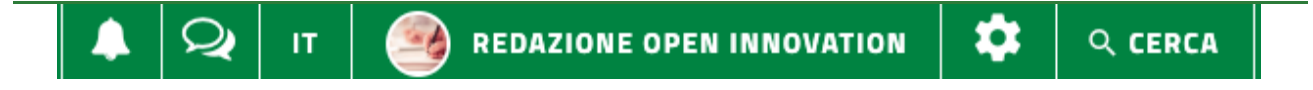

Da sinistra a destra:

- Notifiche
- Messaggi privati (tra utenti)
- Impostazioni utente
- Impostazioni dashboard
- Ricerca

### APP

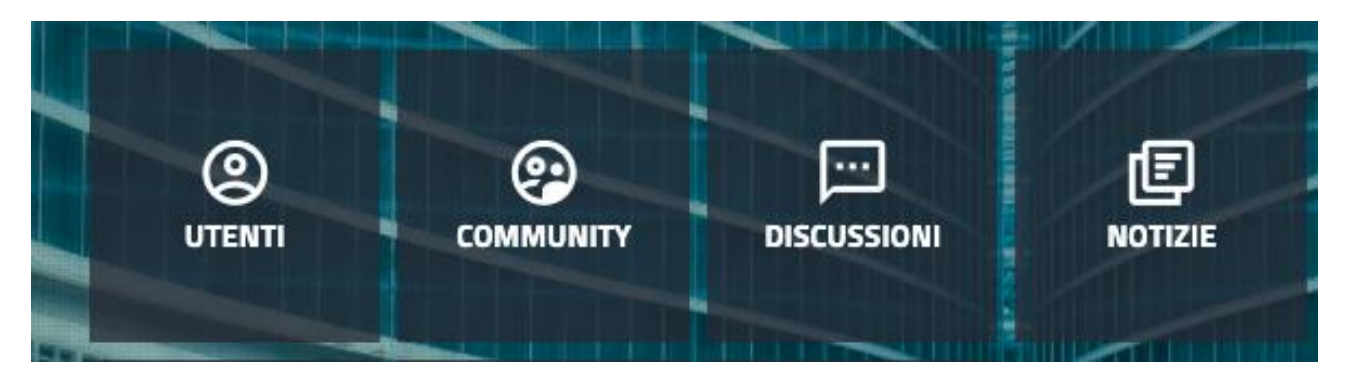

L'accesso alle principali funzionalità della piattaforma. Se appare un badge numerico rosso, significa che ci sono aggiornamenti nella specifica funzionalità ancora non visualizzati.

Nota: di default sono attivate un set minimo di APP, per configurarle e ordinarle cliccare nel menù di servizio su:

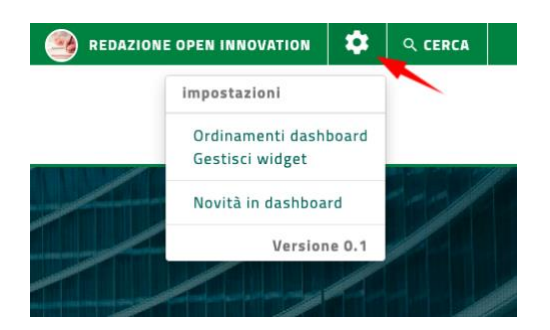

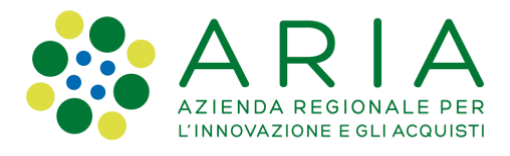

#### Widget

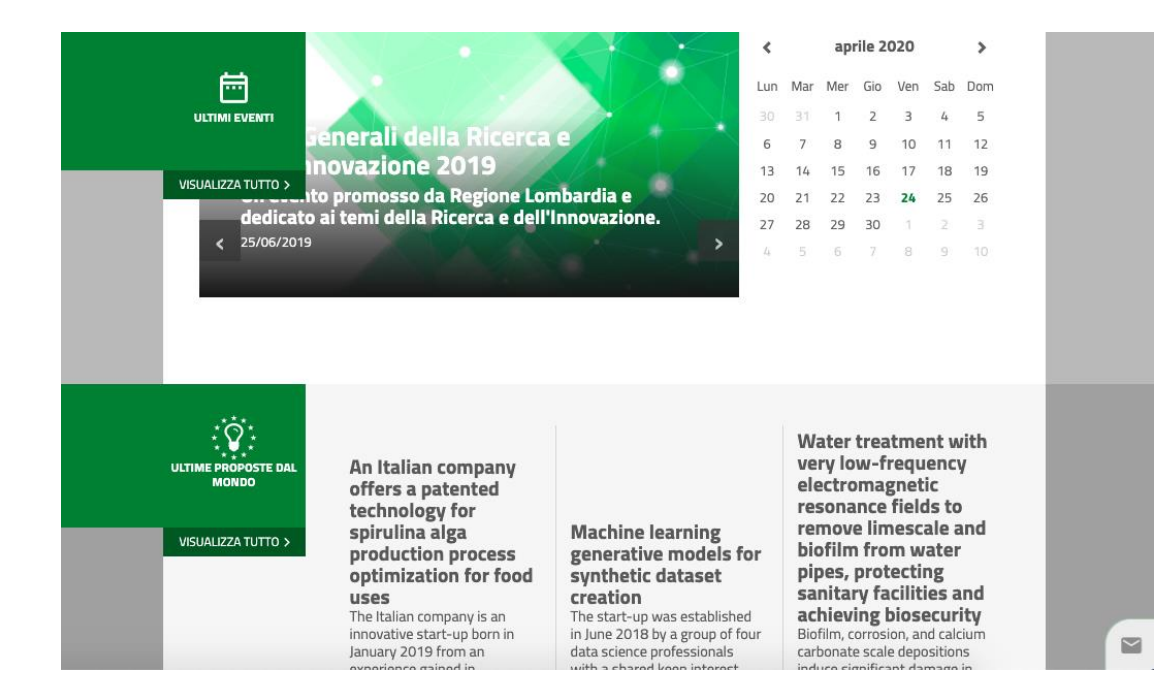

Rappresentano un'antemprima dei contenuti presenti nelle singole APP

Nota: di default sono attivate un set minimo di APP, per configurarle e ordinarle cliccare nel menù di servizio su:

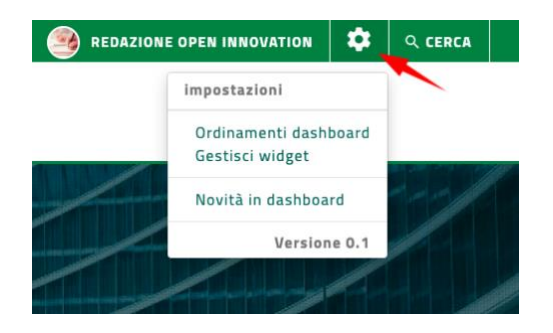

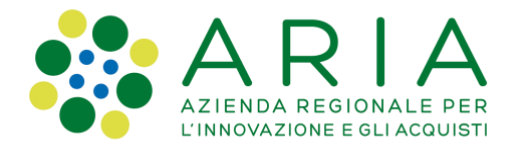

#### Assistenza

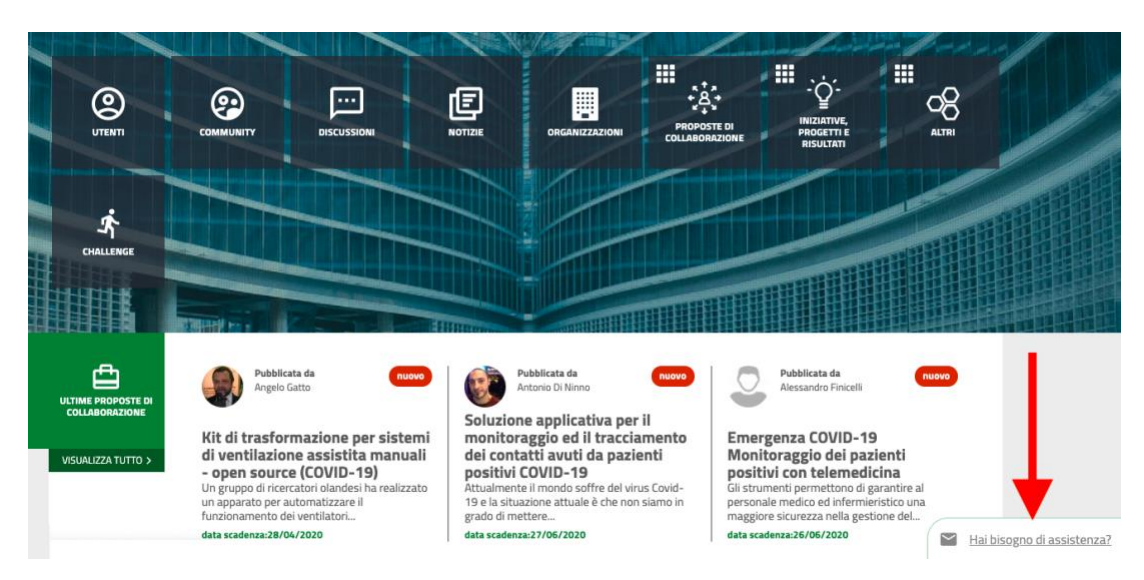

Permette di aprire un ticket di assistenza funzionale di primo livello ai gestori tecnici della piattaforma.

#### **Breadcrumb**

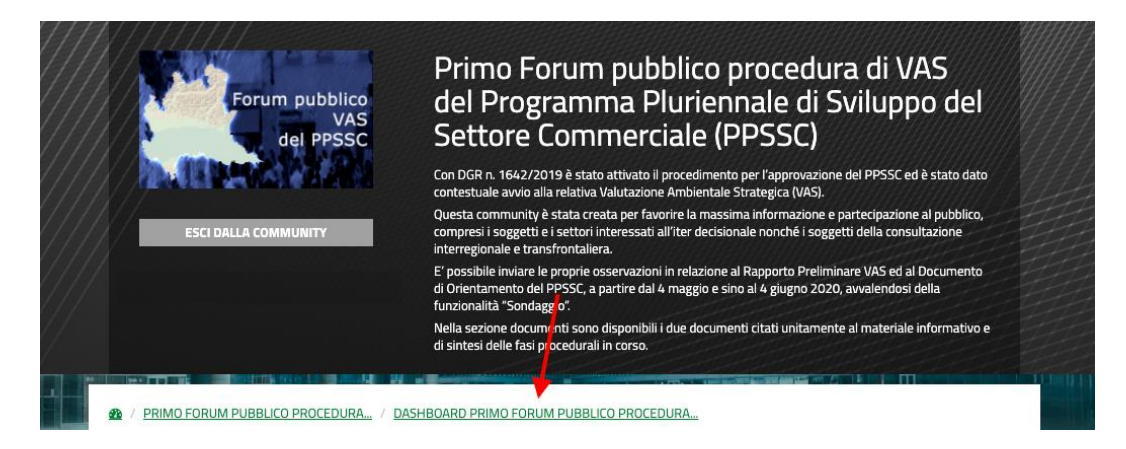

Permette di capire il punto in cui si è nella piattaforma. Cliccando sui differenti livelli si raggiunge direttamente la pagina.

### Le community

Le community sono spazi riservati ad utenti specifici che collaborano e condividono speicifici argomenti o tavoli di lavoro.

Manuale partecipanti- Community Primo forum VAS

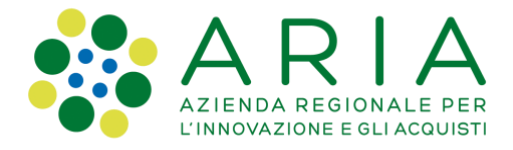

### Accedere alla community

Si accede alle community cliccando sulla specifica APP:

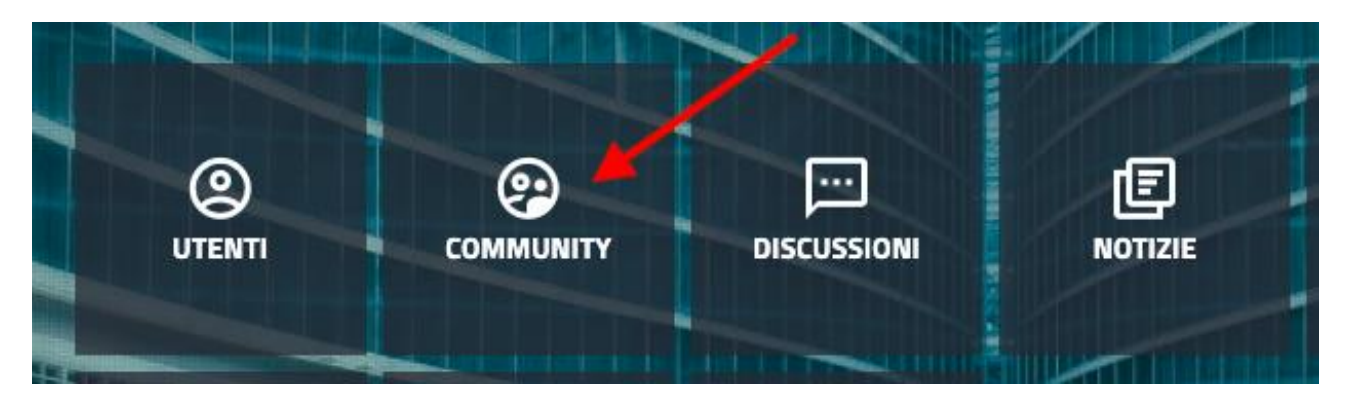

E cliccando sul nome della community della specifica community

<u>LE MIE COMMUNITY</u> / <u>TUTTE LE COMMUNITY</u>

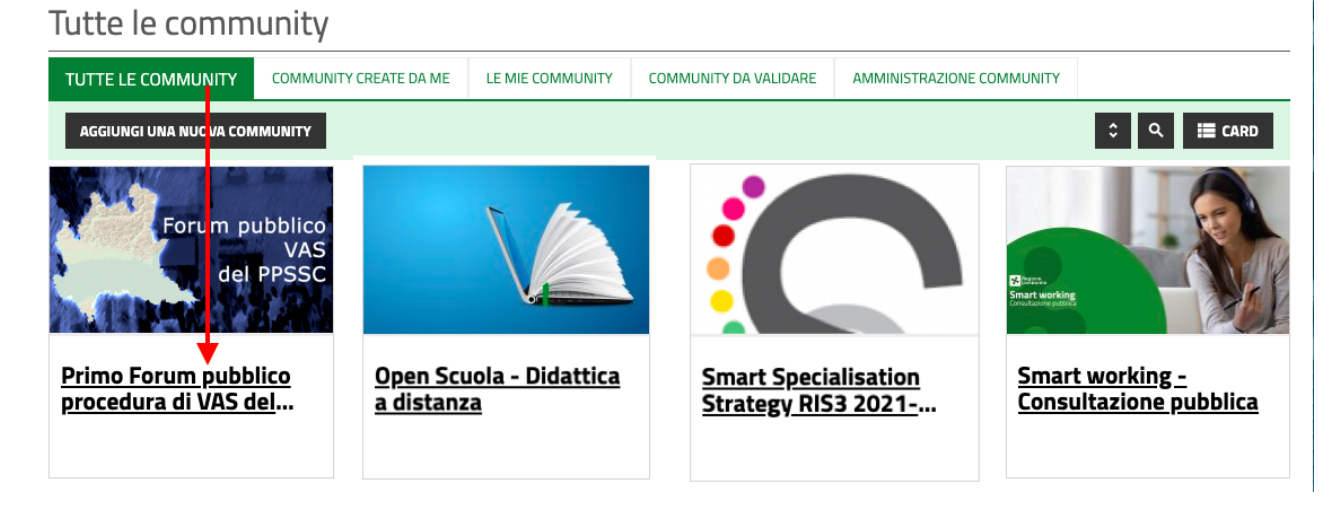

Di default l'utente visualizza le community alle quali partecipa ma può navigare tutte le community raggruppate secondo altre logiche e può agire su di esse se community manager tramite il sistema a tab.

|  | TUTTE LE COMMUNITY | COMMUNITY CREATE DA ME | LE MIE COMMUNITY | COMMUNITY DA VALIDARE | AMMINISTRAZIONE COMMUNITY |
|--|--------------------|------------------------|------------------|-----------------------|---------------------------|
|--|--------------------|------------------------|------------------|-----------------------|---------------------------|

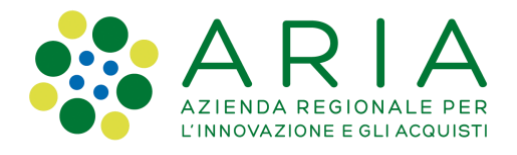

Cliccare su "Accedi" ed entare quindi nella community.

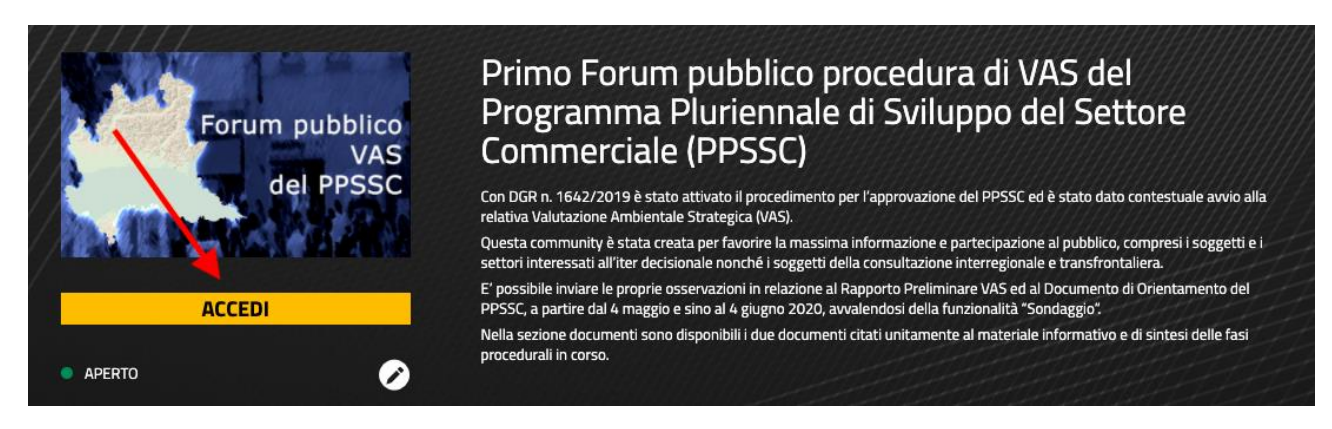

0

UTENTI

?

COMMUNITY

••••

DISCUSSION

## Sondaggi

#### Compilare un sondaggio

- Accedere alla APP community
- Selezionare la community

E

NOTIZIE

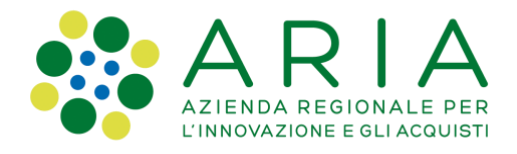

2 / LE MIE COMMUNITY / TUTTE LE COMMUNITY

#### Tutte le community

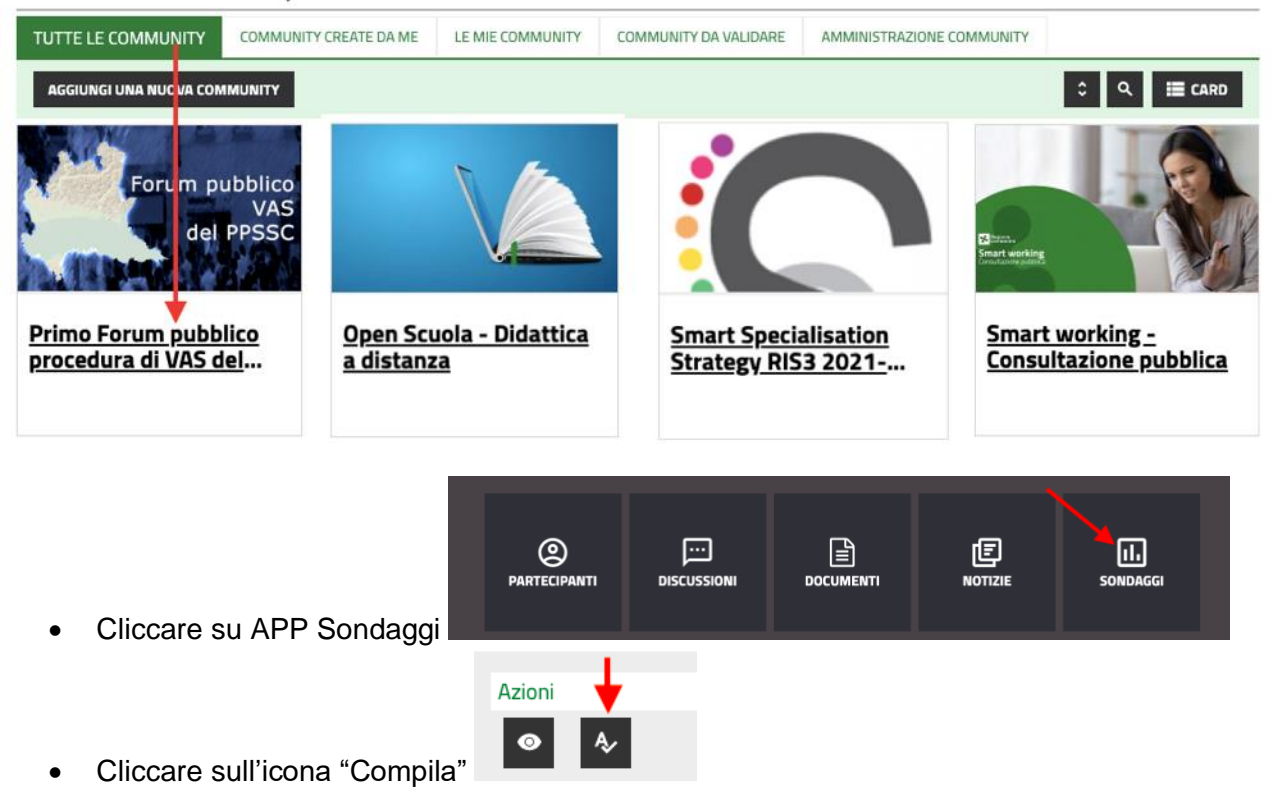

• Compilare I campi, quelli contrassegnati con un asterisco (\*) sono obbligatori